## ご利用までの流れ

## ご利用開始までの流れ

1 「お客様カード」をご用意ください。

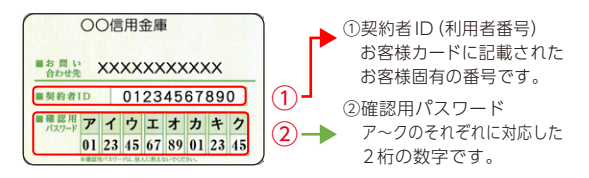

## 2 アクセス方法

- (1) 当金庫のホームページにアクセスします。
  https://www.qhize.com
  (2) くいる やいしいというの何と思ち違い。
- (2) インターネットバンキングの個人用を選択します。
- (3) [ログイン] をタップします。

## 3 初回ログイン

(1) IB 申込書 「お客様控」

- 1のカードに記載された
- ①「契約者ID(利用者番号)」を入力します。
- 申込書に記入された
- ②「ブラウザ用初回ログインパスワード」 を入力します。
   ③「ログイン」をタップします。

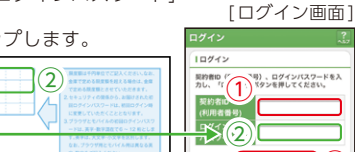

用じる ログイン

ログインパスワードは、パソコン用(スマートフォン共通) およびモバイル用で別々となりますので、ご利用環境毎に 初回ログインが必要です。

> 表示画面はサンプル画面のため、実際の画面とは異なります。 (本ページ以降の表示画面も同様)

http://www